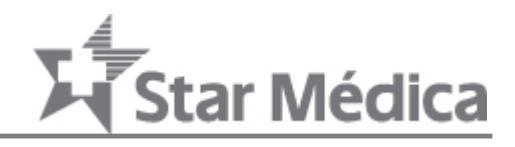

## Estimado Paciente

Le presentamos las instrucciones para consulta sus resultados de laboratorio, le pedimos tener su Comprobante de Atención a la mano.

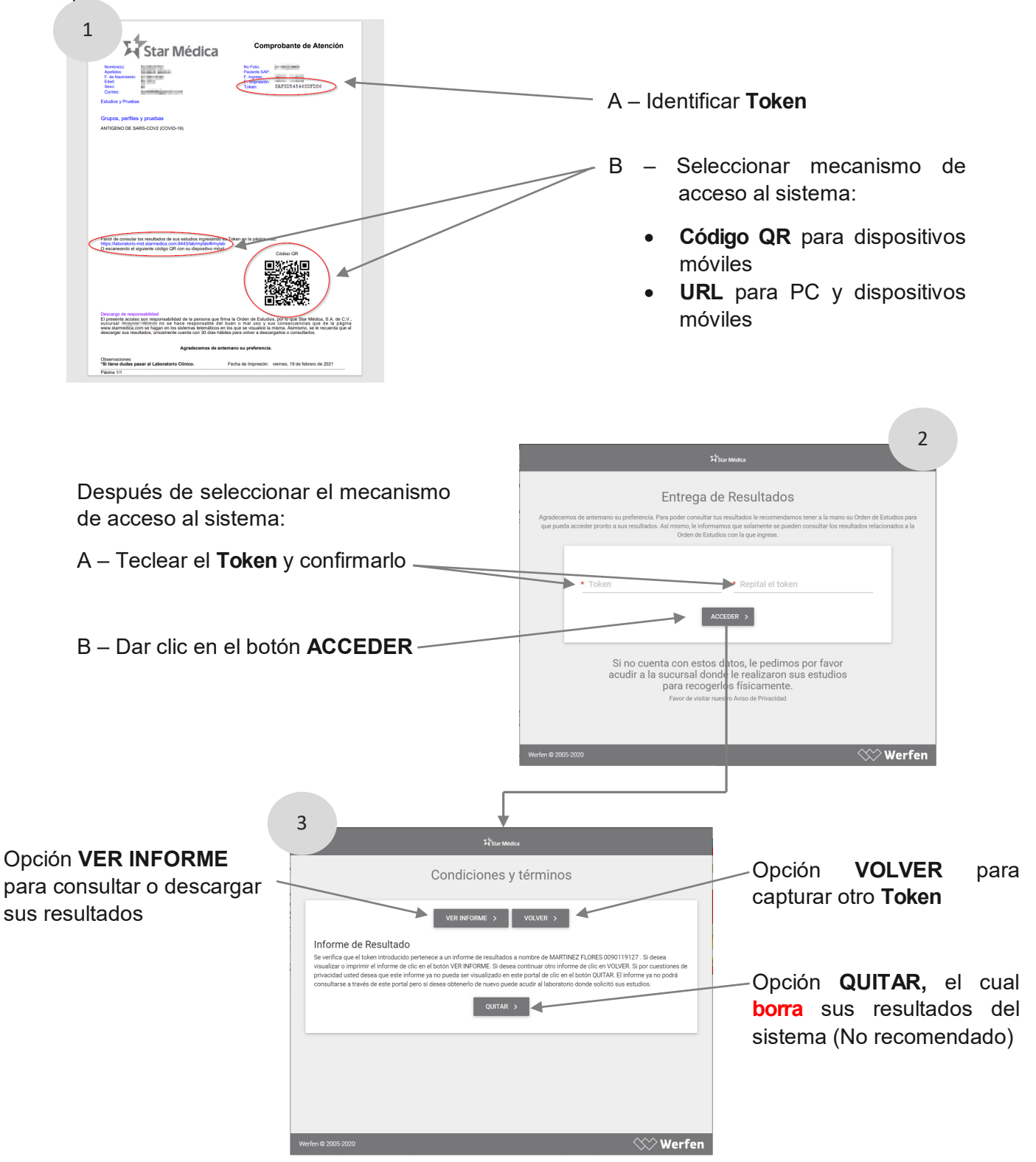